## 公司合約戶優惠機票訂購作業說明

1.進入華信航空官方網站: https://www.mandarin-airlines.com/

2.於國內線欄位輸入欲訂購之班次、日期、人數·點選搜尋

3.選擇欲訂購之班次·點選我要購票

4.票種選取-企業會員優惠

| 6月5日 星期三                           | 6月6日 星期四          | 6月7日 星期 | 五 6月8                   | 日星期六 | 6月9    | 日星期日                  | 6月10日 星期 | <u> </u>          |  |
|------------------------------------|-------------------|---------|-------------------------|------|--------|-----------------------|----------|-------------------|--|
| 6月11日 星期二                          |                   |         |                         |      |        |                       |          |                   |  |
| <b>→ 去程: 松山 → 台東</b> 2019年6月8日 星期六 |                   |         |                         |      |        |                       |          |                   |  |
| 班次                                 | 起飛時間              | 抵達時間    | 機型                      |      | 全額票    | 促銷(早                  | ·鳥)優惠    | 票種及票價選擇           |  |
| AE391                              | 07:10             | 08:00   | E90                     |      | \$2303 | -                     | _        | 我要購票 ▼            |  |
| 全額<br>                             | \$2303 0 •        | 兒童優惠    | \$1727 <sup>0</sup> •   | 敬老   |        | \$1152 <b>0 •</b>     | 愛心       | \$1152 <b>0 •</b> |  |
| 愛心陪同                               | \$1152 <b>0 •</b> | 嬰兒      | \$0 <mark>0人</mark>     | 華夏卡爾 | 憂惠     | \$2188 <sup>0</sup> • | 華夏金/翡    | 翠/晶鑽 \$2073 0▼    |  |
| 軍人優惠                               | \$2188 <b>0 •</b> | 企業會員優惠  | \$2073 <mark>1 •</mark> |      |        |                       |          |                   |  |
|                                    |                   |         |                         |      |        | 總人數:1人                | ./已選擇1,  |                   |  |
| AE393                              | 17:30             | 18:20   | E90                     |      | \$2303 | \$14                  | 50起      | 我要購票              |  |

5. 詳閱購票須知後,請填妥旅客資料並輸入企業會員帳號(預設為公司統編)

| 🕐 旅客資料                                                                    | 4                           |                                    |  |  |  |  |
|---------------------------------------------------------------------------|-----------------------------|------------------------------------|--|--|--|--|
|                                                                           |                             | 第1位旅客資料(企業會員優惠:\$2073)             |  |  |  |  |
|                                                                           | *旅客姓名                       | 始王名小明                              |  |  |  |  |
|                                                                           | 身分證字號                       | A123456789                         |  |  |  |  |
| ÿ                                                                         | 卜籍旅客護照號碼或其他證號               |                                    |  |  |  |  |
|                                                                           | *旅客生日                       | 1988-05-20 国77年05月20日              |  |  |  |  |
|                                                                           | 企業會員帳號                      | 12341234                           |  |  |  |  |
| 聯絡人資料<br>(本公司不會以電話通知因付款問題而要求旅客提供信用卡、轉帳等資訊。訂位購票或處票相關事宜請洽筆信航空客服專線412-8008。) |                             |                                    |  |  |  |  |
| *行動電話                                                                     | 台灣(886) ▼<br>(國碼)           | 0912345678                         |  |  |  |  |
| *聯絡人                                                                      | 王小明<br>(請勿以兒童為聯絡人)          | 王小明 <b>同第一位</b> 旅客<br>靖勿以兒童為聯絡人)   |  |  |  |  |
| 聯絡電話                                                                      |                             | 分機                                 |  |  |  |  |
| *Email                                                                    | ilovemandarinairlines@yahoo | ilovemandarinairlines@yahoo.com.tw |  |  |  |  |
|                                                                           |                             |                                    |  |  |  |  |

6.企業會員帳號驗證完成後即可立即開立電子機票